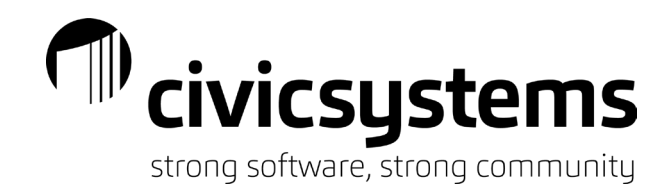

# **Bank Reconciliations**

#### Run Checkout

- 1. Accounts Payable > Organization > Checkout
  - a. CDA Journal

| i. debit Accounts Payable /                        | credit <u>Cash</u>           |                      |  |  |  |
|----------------------------------------------------|------------------------------|----------------------|--|--|--|
| File Settings Zoom Help                            | ems )                        |                      |  |  |  |
| Close   🐵   🔚 🏂   🕢 😡                              |                              |                      |  |  |  |
| Caselle Connect® • > Accounts Payable • > Invoices | s and Payments 🔹 > Checkout  |                      |  |  |  |
| Caselle Connect® Checkout 🔀                        |                              |                      |  |  |  |
| Selection criteria:                                |                              |                      |  |  |  |
| Column                                             | Value                        | Compare              |  |  |  |
| Vendor.Vendor number                               | All                          | Entire field         |  |  |  |
|                                                    |                              |                      |  |  |  |
| □ Include prior years                              |                              |                      |  |  |  |
| ☑ Verify transactions have been update             | ed to General Ledger through | 04/23 (04/30/2023) 🗸 |  |  |  |
| ☑ Verify General Ledger accounts are valid         |                              |                      |  |  |  |
| Check for invalid vendor information               |                              |                      |  |  |  |
| ☑ Check for inactive GL accounts as of             | 04/23 (04/30/2023) ~         |                      |  |  |  |
| Check for invalid requisition approva              | l status                     |                      |  |  |  |
|                                                    |                              |                      |  |  |  |

- 2. Cash Receipting > Organization > Checkout
  - a. CR Journal
    - i. debit Cash / credit Cash Clearing or Revenue

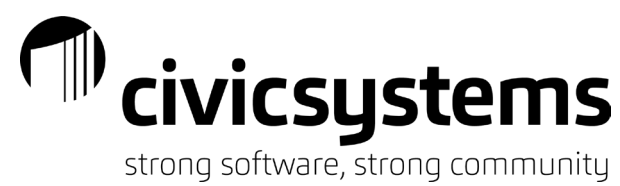

| <b>•</b>                                                | -                                    |              |
|---------------------------------------------------------|--------------------------------------|--------------|
| Caselle Connect® 2023.08.76 (Licensed to Civic Systems) |                                      |              |
| File Settings Zoom Help                                 |                                      |              |
| Close   🚳   🔚 🗫 🖅 🗸 🕢 🕢                                 |                                      |              |
| Caselle Connect® • > Cash Receipting • > Payments • > C | Checkout                             |              |
| Caselle Connect® Checkout                               |                                      |              |
| Use this routine to check for any d                     | latabase inconsistencies.            |              |
| Selection criteria:                                     |                                      |              |
| Column                                                  | Value                                | Compare      |
| Receipt.Date                                            | All                                  | Entire field |
| Receipt.Receipt number                                  | All                                  | Entire field |
| Workspace.Workspace                                     | All                                  | Entire field |
|                                                         |                                      |              |
| □ Check for third party accounts with receip            | ts not updated to the payment amount |              |
| Check for blank customer numbers                        |                                      |              |
| ☑ Check for partially completed receipts                |                                      |              |
| Check for receipts partially updated to Ger             | neral Ledger                         |              |
| ☐ Check for receipts with an invalid receipt of         | iroup                                |              |
| □ Check for missing receipt numbers                     | · ·                                  |              |
|                                                         |                                      |              |

- 3. Payroll > Organization > Checkout
  - a. CDP Journal
    - i. debit Wages Payable / credit Cash
  - b. CDPT Journal
    - i. debit Liability Account / credit Cash

"civicsystems strong software, strong community Caselle Connect® 2023.08.76 (Licensed to Civic Systems) <u>File Zoom H</u>elp Close 🚳 🔚 😰 🤋 🍋 Caselle Connect® 
> Payroll 
> Organization 
> Checkout Caselle Connect® Checkout Employee Other Selection criteria: Column Value Employee.Employee number All < □ Checkout prior years Employee Information ☑ Check allocation percentages ☑ Check for positive FICA, FWT, and SWT totals Check for FWT and SWT amounts differing Check for single active net pay code from the prior pay period by more than 20.00 96 Check for missing Social Security number Check for different YTD employee and employer ☑ Verify monthly pay periods amounts for Social Security and Medicare □ Validate Workers Compensation pay code ✓ Verify Social Security calculation ☑ Check for active primary position ✓ Verify Medicare calculation Verify Medicare Premium Check for tax pay codes set to do not calculate □ Find terminated employees that can be deleted Beginning date: 01/01/2023 . □ Find terminated employees with issues Ending date: 12/31/2023 ☑ Check for transactions after pay code end dates

#### Verify updating of subsystems by proofing journals

- 1. General Ledger > Journal Inquiry
  - a. Journal
    - i. CDA (Cash Disbursements A/P)
    - ii. CR (Cash Receipts) / CRJE (Manual Cash Receipts)
    - iii. CD (Cash Disbursements)
    - iv. CDPT (Cash Disbursements Payroll Transmittals)
    - v. CDP (Cash Disbursements Payroll)

## b. Detail tab

C.

| L | Jela             | ii tab            |                  |                         |                                |                                         |         |  |
|---|------------------|-------------------|------------------|-------------------------|--------------------------------|-----------------------------------------|---------|--|
| F | Peric            | od: MM/           | YY               |                         |                                |                                         |         |  |
| < | Caselle          | e Connect® 2023.0 | 8.76 (Licensed t | o Civic Systems )       |                                |                                         |         |  |
|   | File E           | dit Search Fi     | Iters Settings   | Period Other Docum      | nent Management Zoom Help      |                                         |         |  |
| ¢ | Close 🕼          | Period: 04/23     | C • •            | 📫 🔒 - 🔯 🖻 🏹             | • 🚈 • 👂 🔞 🔞                    |                                         |         |  |
| ( | Caselle Co       | onnect® -> Ge     | nerar Ledger + > | Journals -> Journal Ing | wiry                           |                                         |         |  |
| ( | Caselle Connect® |                   |                  |                         |                                |                                         |         |  |
| ſ | lourn            |                   |                  |                         |                                |                                         |         |  |
|   | Journa           |                   |                  |                         |                                |                                         |         |  |
|   | Journa           | al: CDA C         | ash Disburse     | ments - A/P             |                                |                                         |         |  |
|   | lourna           | Detail            |                  |                         |                                |                                         |         |  |
| ľ | Journa           |                   | /                |                         |                                |                                         |         |  |
|   |                  | -                 |                  |                         |                                |                                         |         |  |
|   |                  | Reference         | Date             | Account Number          | Account Title                  | Description                             | Amount  |  |
|   | i                | 13629.0001        | 04/11/2023       | 10-21100                | Accounts Payable               | Anycity Office Supply                   | 450.00  |  |
|   | i                | 13631.0001        | 04/18/2023       | 10-21100                | Accounts Payable               | METRO BUSINESS SUPPLIES                 | 80.00   |  |
|   | i                | 13632.0001        | 04/18/2023       | 10-21100                | Accounts Payable               | METRO BUSINESS SUPPLIES                 | 80.00   |  |
|   | i                | 13635.0001        | 04/12/2023       | 10-21100                | Accounts Payable               | Ace Lumber & Hardware                   | 1.00    |  |
|   | i                | 13636.0001        | 04/10/2023       | 10-21100                | Accounts Payable               | Chevron USA Inc.                        | 270.00  |  |
|   | i                | 13638.0001        | 04/14/2023       | 10-21100                | Accounts Payable               | G. D. Jones Fuel Oil Distributors       | 500.00  |  |
|   | i                | 95001.0001        | 04/10/2023       | 01-10200                | Cash - Checking 1st State Bank | TOTAL CHECKS & OTHER CHARGES - COMBINED | 270.00- |  |
|   | i                | 95002.0001        | 04/11/2023       | 01-10200                | Cash - Checking 1st State Bank | TOTAL CHECKS & OTHER CHARGES - COMBINED | 450.00- |  |
|   | i                | 95003.0001        | 04/12/2023       | 01-10200                | Cash - Checking 1st State Bank | TOTAL CHECKS & OTHER CHARGES - COMBINED | 1.00-   |  |
|   | i                | 95004.0001        | 04/18/2023       | 01-10200                | Cash - Checking 1st State Bank | TOTAL CHECKS & OTHER CHARGES - COMBINED | 160.00- |  |
|   | <u>i</u>         | 95005.0001        | 04/14/2023       | 01-10200                | Cash - Checking 1st State Bank | TOTAL CHECKS & OTHER CHARGES - COMBINED | 500.00- |  |
|   |                  |                   |                  |                         |                                |                                         |         |  |
|   |                  |                   |                  |                         |                                |                                         |         |  |
|   |                  |                   |                  |                         |                                |                                         |         |  |
|   |                  |                   |                  |                         |                                |                                         |         |  |

0.00

## Reconcile Bank Accounts

- 2. General Ledger > Reconciliation > Reconcile Bank Accounts
  - a. Bank: Your Bank Name
  - b. Period: MM/YY

|                                                          | str                                                                                                | ong software, strong community                    |
|----------------------------------------------------------|----------------------------------------------------------------------------------------------------|---------------------------------------------------|
| Caselle Connect® 2023.08.76 (Licensed to Civic Systems)  |                                                                                                    |                                                   |
| File Zoom Help                                           |                                                                                                    |                                                   |
| ← ↑                                                      |                                                                                                    | Searc                                             |
| Caselle Connect® • > General Ledger • > Reconciliation • |                                                                                                    |                                                   |
| W Reconciliation                                         |                                                                                                    |                                                   |
| Tasks                                                    | Related Reports                                                                                    | Miscellaneous                                     |
| Reconcile Bank Accounts                                  | Bank Reconciliation Report                                                                         | Account Inquiry                                   |
|                                                          | Check List                                                                                         | Checkout                                          |
|                                                          | Check Register                                                                                     | Import Cleared Checks                             |
|                                                          | Deposit List                                                                                       | Recalculate                                       |
|                                                          | Deposit Register                                                                                   | <ul> <li>Reset Transaction Bank Number</li> </ul> |
|                                                          | Receipt Register                                                                                   |                                                   |
|                                                          | View All Repc Options     Bank: CHECKING - 1ST STATE BANK     Period: 04/23 (04/30/2023)      Help | COMBINED CHECKING) (1)<br>OK Cancel               |

- 3. Enter Ending bank balance (from bank statement)
  - a. clear Outstanding deposits
  - b. clear Outstanding check
    - i. Checkbox (mouse-click)
    - ii. Spacebar/Enter
    - iii. Set Screen/Set All icons 🛛 🕭 🕼
    - iv. Enter check numbers (range)
    - v. Import amounts (.csv file)
  - c. record Bank adjustments/Book adjustments
    - i. Previous month carryover/reversals
    - ii. Bank charges
      - 1. CDJE
        - a. debit expense / credit Cash
    - iii. NSF's
      - 1. CRJE

a. debit Cash Clearing / credit Cash

- iv. bank interest
  - 1. CRJE
    - a. debit Cash / credit Interest Revenue
- d. check Proof (Bank balance less Book balance)
  - i. does Proof = .00
    - 1. NO  $\rightarrow$  see Troubleshooting...
    - 2. YES  $\rightarrow$  go to Verify Account Balance

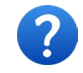

What banks attached to which CD/CR journals? General Ledger > Organization > Journal Codes

civicsystems

| civicsystems                      |
|-----------------------------------|
| strong software, strong community |

| Caselle Connect® 2023.08.76<br>Eile Inquiry Edit Print 9<br>Close X M I I ⊕ Reconc<br>Caselle Connect® ▼ > General L | (Licensed to Civic Systems)<br>Otherocurrent ManagementOomHelp<br>illiation: 04/23 ~ ↓ 00 ∮ 10 ∮ 10 ↓ 10 ↓ 10 ↓ 10 ↓ 10 ↓ 10 | <b>№</b> ?<br>nts                                                                                 |                                               |
|----------------------------------------------------------------------------------------------------|----------------------------------------------------------------------------------------------------|---------------------------------------------------------------------------------------------------|-----------------------------------------------|
| Caselle Connect® Reconcile E                                                                                         | Bank Accounts 🖂                                                                                                    |                                                                                                   |                                               |
| Bank: CHECKING - 1S                                                                                                  | T STATE BANK (COMBINED CHECKING) (                                                                                           | 1)                                                                                                | Bank account: 050-111232-01                   |
| Ending bank balance:<br>Outstanding deposits:<br>Outstanding checks:<br>Bank adjustments:                            | 3 176,020.89<br>51,904.33 a<br>120,335.08 b<br>00 c                                                                          | Book balance from previous month:<br>Total receipts:<br>Total disbursements:<br>Book adjustments: | 164,733.53<br>29,826.29<br>20,705.53<br>.00 C |
| Bank balance:                                                                                                    | 107,590.14                                                                                                    | Book balance:                                                                                     | 173,854.29                                    |
|                                                                                                    |                                                                                                    | Proof (Bank balance less book balance):                                                           | -66,264.15 d                                  |

## Troubleshooting...

- 1. General Ledger > Account Inquiry
  - a. Detail tab
  - b. Period: MM/YY

| 🟶 Caselle Connect® 2023.08.76 (Licensed to Civic Systems )                                              |
|----------------------------------------------------------------------------------------------------|
| File Edit Search Filters Settings Period Other Document Management Zoom Help                            |
| Close 🛍 Period: 04/23 🔹 to 04/23 🔹 4 🖌 b 🖹 + 🔯 🗟 Y 🖛 🧔 🖗 🕼 🖗                                            |
| Caselle Connect® +> General Ledger +> Budgeting +> + + + + + + + + + + + + + + + + + +                  |
| Caselle Connect® Account Inquiry 🖸                                                                      |
| Account:                                                                                                |
| COMBINED CASH FUND                                                                                      |
| Account: 01-1020 a h - Checking 1st State Bank                                                          |
| Single Account Detail Budget Account Multiple Accounts Transactions Segments Segment Amounts Categories |

|   | Date       | Journal    | Reference  | Description                             | Debit Amount | Credit Amount   |
|---|------------|------------|------------|-----------------------------------------|--------------|-----------------|
| ĺ | *          |            |            | 03/31/2023 (03/23) Balance              | .00          | .00             |
| ĺ | 04/09/2023 | <u>CDP</u> | 92001.0001 | PAYROLL TRANS FOR 4/4/2023 PAY PERIOD   | .00          | (19,324.53)     |
| i | 04/10/2023 | <u>CDA</u> | 95001.0001 | TOTAL CHECKS & OTHER CHARGES - COMBINED | .00          | (270.00)        |
| ĺ | 04/11/2023 | <u>CDA</u> | 95002.0001 | TOTAL CHECKS & OTHER CHARGES - COMBINED | .00          | <u>(450.00)</u> |
| ĺ | 04/12/2023 | <u>CDA</u> | 95003.0001 | TOTAL CHECKS & OTHER CHARGES - COMBINED | .00          | (1.00)          |
| ĺ | 04/14/2023 | <u>CDA</u> | 95005.0001 | TOTAL CHECKS & OTHER CHARGES - COMBINED | .00          | (500.00)        |

2. Deposits cleared (Outstanding deposits:) & Checks cleared (Outstanding checks:) match bank statement

| _                                                                                            |                                                                                                |                                                                                                    |                                                                                                    | St. | <b>CIVICS</b><br>rong softwar | SYS<br>re, stro | stems             |
|----------------------------------------------------------------------------------------------|------------------------------------------------------------------------------------------------|----------------------------------------------------------------------------------------------------|----------------------------------------------------------------------------------------------------|-----|-------------------------------|-----------------|-------------------|
| Caselle Cor<br><u>File</u> Inquiny<br>Close X <b>M</b><br>Caselle Connect<br>Caselle Connect | nnect® 2023.08;<br><u>E</u> dit <u>P</u> rint<br><b>İ Ì ﷺ</b> Rei<br>ct® ▼ > Gene<br>ct® Recon | 76 (Licensed to Ci<br>: Other Docum<br>conciliation: 04/23<br>ral Ledger ▼ > Rec<br>cile Bank Accounts 区 | vic Systems )<br>ent Management Zoom Help<br>✓ ◀ ▶  .00 % ₯ ₯ №  @   % №?<br>conciliation ▼ > Reconcile Bank Accounts |     |                               |                 |                   |
| Bank: C                                                                                      | HECKING -                                                                                      | 1ST STATE BA                                                                                             | NK (COMBINED CHECKING) (1)                                                                                            |     | Bank                          | account:        | 050-111232-01     |
| Cleared                                                                                      | l deposit e                                                                                    | entry                                                                                                    | Enter deposit numbers:                                                                                                |     |                               |                 | Set as: Cleared ~ |
| Period                                                                                       | Journal                                                                                        | Date                                                                                                    | Description                                                                                                    |     | Deposit Number                | Cleared         | Deposit Amount    |
| 02/23                                                                                        | CR                                                                                             | 03/30/2023                                                                                               | GL Account Summary                                                                                                    |     | 153                           |                 | 874.99            |
| 02/23                                                                                        | CR                                                                                             | 04/01/2023                                                                                               | GL Account Summary                                                                                                    |     | 154                           |                 | 1,110.00          |
| 03/23                                                                                        | CR                                                                                             | 03/22/2023                                                                                               | Deposit                                                                                                    |     | 17                            |                 | 6,537.77          |
| 03/23                                                                                        | CR                                                                                             | 03/23/2023                                                                                               | Deposit                                                                                                    |     | 18                            |                 | 10,693.85         |
| 03/23                                                                                        | CR                                                                                             | 03/06/2023                                                                                               | DEPOSIT                                                                                                    |     | 1027                          |                 | 1,070.98          |
| 03/23                                                                                        | CR                                                                                             | 03/13/2023                                                                                               | DEPOSIT                                                                                                    |     | 1028                          |                 | 1,008.07          |
| 03/23                                                                                        | CR                                                                                             | 03/21/2023                                                                                               | DEPOSIT                                                                                                    |     | 1029                          |                 | 782.38            |
| 04/23                                                                                        | CR                                                                                             | 04/15/2023                                                                                               | DEPOSIT                                                                                                    |     | 1                             |                 | 2,637.28          |
| 04/23                                                                                        | CR                                                                                             | 04/14/2023                                                                                               | Check - 1ST STATE BANK - A                                                                                            |     | 2                             |                 | 475.00            |
| 04/23                                                                                        | CR                                                                                             | 04/16/2023                                                                                               | DEPOSIT                                                                                                    |     | 3                             |                 | 5,846.58          |
| 04/23                                                                                        | CR                                                                                             | 04/19/2023                                                                                               | DEPOSIT                                                                                                    |     | 4                             |                 | 10,658.36         |
| 04/23                                                                                        | CR                                                                                             | 04/24/2023                                                                                               | DEPOSIT                                                                                                    |     | 5                             |                 | 8,4//.22          |
| 04/23                                                                                        | CR                                                                                             | 04/26/2023                                                                                               | DEPOSIT                                                                                                    |     | 6                             |                 | /45.22            |
| 04/23                                                                                        | CR                                                                                             | 04/27/2023                                                                                               | DEPOSIT                                                                                                    |     | /                             |                 | 587.15            |
| 2                                                                                            | Deposits de<br>Deposits ou<br>Total depos                                                      | eared:<br>utstanding:                                                                                    | 48,792.05<br>3,112.28                                                                                                 |     |                               |                 | Accept Cancel     |

- 3. Ending bank balance entered correctly
- 4. voided checks (reference handout)
- 5. incorrect banks

## Verify Account Balance

- 1. General Ledger > Account Inquiry
  - a. does balance in GL account number for cash reconcile to Bank and Book balances?
    - i. NO  $\rightarrow$  see Troubleshooting
    - i. NO  $\rightarrow$  see Troubleshooting ii. YES  $\rightarrow$  Congratulations!  $\swarrow$  This icon 1 will take you to Account Inquiry

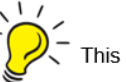

| civicsystems                      |
|-----------------------------------|
| strong software, strong community |

| Caselle Connect® 2023.08.76                     | ( Licensed to Civic Syste | ems )                          |                     |                     |                     |                     |                    |
|-------------------------------------------------|---------------------------|--------------------------------|---------------------|---------------------|---------------------|---------------------|--------------------|
| <u>File I</u> nquiry <u>E</u> dit <u>P</u> rint | Other Document Ma         | nagement <u>Z</u> oom <u>H</u> | lelp                |                     |                     |                     |                    |
| Close 🗙 🏘 🔒 🔗 Recor                             | nciliation: 02/23 🗸 🖣     | ▶ 0.00 ¥ (b (b)                | *≣ 💡 💦              |                     |                     |                     |                    |
| Caselle Connect® 🔻 > General                    | Ledger 💌 > Reconciliat    | tion 💌 > Reconcile Ban         | k Accounts          |                     |                     |                     |                    |
| Caselle Connect® Reconcile                      | Bank Accounts 🛛           |                                |                     |                     |                     |                     |                    |
| Bank: CHECKING - 19                             | ST STATE BANK (C          | COMBINED CHECK                 | ING) (1)            |                     | I                   | Bank account: 050   | -111232-01         |
| Ending bank balance:                            | 135,95                    | 2.15                           | Book bala           | nce from previou    | s month:            | 128,273.8           | 0                  |
| Outstanding deposits:                           | 8,77                      | 5.72                           | Total rece          | ipts:               |                     | 140,308.1           | 8                  |
| Outstanding checks:                             | 11,74                     | 9.96                           | Total disb          | ursements:          |                     | 135,604.0           | 7                  |
| Bank adjustments:                               |                           | .00                            | Book adju           | stments:            |                     | .0                  | 0                  |
| Bank balance:                                   | 132,97                    | 7.91                           | Book bala           | nce:                |                     | 132,977.9           |                    |
|                                                 |                           |                                | Proof (Bar          | nk balance less bo  | ook balance):       | .0                  | 0                  |
| Account Inquiry                                 |                           |                                |                     |                     |                     |                     |                    |
| File Edit Search Filters                        | s Settings Period         | Other Document Ma              | nagement Zoom H     | lelp                |                     |                     |                    |
| Close Period: 02/23                             | ✓ to 02/23 ✓ 4            | 🕨 🗈 🖆 🗸 🔯                      | 🖻 7 • 🖅 🦻           | 00                  |                     |                     |                    |
| Account:                                        |                           | 1 1 1                          |                     |                     |                     |                     |                    |
| COMBIN                                          | ED CASH FUND              |                                |                     |                     |                     |                     |                    |
| Account: 01-10200                               | ) Cash - Checking         | 1st State Bank                 |                     |                     |                     |                     |                    |
|                                                 |                           |                                |                     |                     |                     |                     |                    |
| Single Account Detail                           | Budget Account            | Multiple Accounts              | Transactions Se     | gments Segmen       | t Amounts Categ     | gories              |                    |
| Period Amounts                                  | 02/23<br>02/28/2023       | 01/23<br>01/31/2023            | 12/22<br>12/31/2022 | 11/22<br>11/30/2022 | 10/22<br>10/31/2022 | 09/22<br>09/30/2022 | 08/22<br>08/31/202 |
| Debits                                          | 140,308.18                | 111,200.34                     | 371,570.78          | 148,057.35          | 158,587.99          | 83,457.71           | 98,026             |
| Credits                                         | (135,604.07)              | (143,920.16)                   | (305,738.23)        | (145,522.55)        | (212,448.93)        | (123,823.56)        | (126,038.          |
| YTD Balance                                     | 132,977.91                | 128,273.80                     | 160,993.62          | 95,161.07           | 92,626.27           | 146,487.21          | 186,853            |
|                                                 |                           |                                |                     |                     |                     |                     |                    |
|                                                 |                           |                                |                     |                     |                     |                     |                    |
|                                                 |                           |                                |                     |                     |                     |                     |                    |

## Print Bank Reconciliation

1. General Ledger > Reconciliation > Bank Reconciliation Report

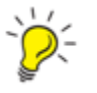

The licon from Reconcile Bank Accounts

| 6                                                                                                    | Reconciliation: 04/2  | 21 ~ 4 🕨      | .00 |
|----------------------------------------------------------------------------------------------------|-----------------------|---------------|-----|
|                                                                                                    | Bank Reconciliation   | Ctrl+Shift+F6 |     |
|                                                                                                    | <u>D</u> eposit List  | Ctrl+Shift+F7 |     |
|                                                                                                    | <u>C</u> heck List    | Ctrl+Shift+F8 |     |
|                                                                                                    | Batch <u>R</u> eports | Ctrl+Shift+F9 |     |
| and the second second s | E a base of           | land a land   | -   |

|                                                                                                    | civicsystems                      |
|----------------------------------------------------------------------------------------------------|-----------------------------------|
| -                                                                                                    | strong sortware, strong community |
| Caselle Connect® 2023.08.76 (Licensed to Civic Systems)                                                                                                    |                                   |
| <u>File E</u> dit <u>Z</u> oom <u>H</u> elp                                                                                                    |                                   |
| Close 🕒 📉 🖶 👘 🖾 🖳 🦉 🥵                                                                                                    |                                   |
|                                                                                                    |                                   |
| Title: Bank Reconciliation Report [Caselle Master]                                                                                                    |                                   |
|                                                                                                    |                                   |
| Report Options Columns Sections Print Settings                                                                                                    |                                   |
| Report dates                                                                                                    | Report order:                     |
| To: 02/23                                                                                                    |                                   |
| Advanced options                                                                                                    |                                   |
| Panks:                                                                                                    |                                   |
| CHECKING - 1ST STATE BANK (COMBINED CHECKING) (1)<br>PAYROLL - 1ST STATE BANK (PAYROLL - 1ST STATE BANK) (3<br>SAVINGS - 1ST STATE BANK (SAVINGS ACCT FOR WIRE TRAN<br>WATER CHECKING (WATER CHECKING) (6) |                                   |

## Create Allocations

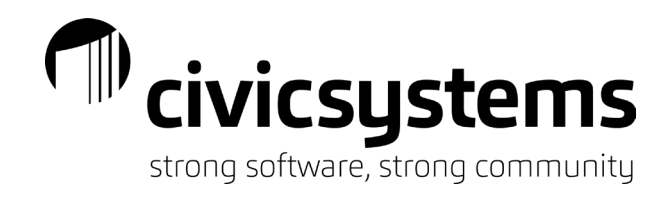

| 1. | General Ledger > | Journals > | Create Allocations |
|----|------------------|------------|--------------------|
|    |                  | o o annaio |                    |

| Caselle Connect® 2023.08.76 (          | Licensed to Civic Systems )              |
|----------------------------------------|------------------------------------------|
| <u>F</u> ile <u>Z</u> oom <u>H</u> elp |                                          |
| Close 🚳 🔛 👔 🤋 🎀                        |                                          |
| Caselle Connect® 💌 > General Le        | dger ▼ > Journals ▼ > Create Allocations |
| Caselle Connect® Reconcile Ba          | nk Accounts Create Allocations 🔯         |
| Period:                                | 04/23 (04/30/2023) ~                     |
| Journal:                               | CA Cash Allocation Entries               |
| Use specific date for tr               | ransactions                              |
| Transaction date:                      | 4/30/2023                                |
| Create fund allocations                | 5                                        |
|                                        |                                          |

## Run Checkout

1. General Ledger > Organization > Checkout

Civicsystems strong software, strong community

| Caselle Connect® 2023.08.76 (Licensed to Civic Systems)                                                                                                    |
|----------------------------------------------------------------------------------------------------|
| File Settings Zoom Help                                                                                                    |
| Close   🐵   💾 🏂 🚈   😰 🔞                                                                                                    |
| Caselle Connect®  Second Second Secon |
| Caselle Connect® Recondle Bank Accounts Checkout                                                                                                    |
|                                                                                                    |

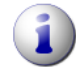

Use this routine to check for any database inconsistencies.

| Column                           |                        | Valuo                                                 | Compare      |
|----------------------------------|------------------------|-------------------------------------------------------|--------------|
| Account.Account number           |                        | All                                                   | Entire field |
|                                  |                        |                                                       |              |
|                                  |                        |                                                       |              |
|                                  |                        |                                                       |              |
|                                  |                        |                                                       |              |
| Check though period:             | 04/23 (04/30/2023) ~   | ☑ Budget transactions                                 |              |
| Number of prior years to check:  | None ~                 | Validate account number                               |              |
| Number of future years to check: | None ~                 | Validate journal code and type                        |              |
| number of future years to check  |                        | □ Check for out-of-balance journals                   |              |
| Bank reconciliations             |                        | Check for unapproved amounts                          |              |
| Verify beginning balance with    | h prior ending balance | Report-only transactions                              |              |
| Verify ending balance with a     | ccount balance         |                                                       |              |
| Verify outstanding check and     | l deposit totals       |                                                       |              |
| Verify the total deposits and    | checks                 | ✓ validate journal code and type                      |              |
| Check for partially cleared ch   | necks and deposits     | Check for out-of-balance journals                     |              |
| ☑ Verify bank balance with boo   | ok balance             | $\Box$ Check for unapproved amounts                   |              |
| ☑ Transactions                   |                        | System checks                                         |              |
| Validate account number          |                        | $\Box$ Check grants for missing dates and GL accoun   | its          |
| 🗹 Validate journal code and ty   | pe                     | $\Box$ Check for old transactions that can be deleted | l            |
| Check for out-of-balance jou     | rnals.                 |                                                       |              |
| Check for unapproved amour       | nts                    |                                                       |              |

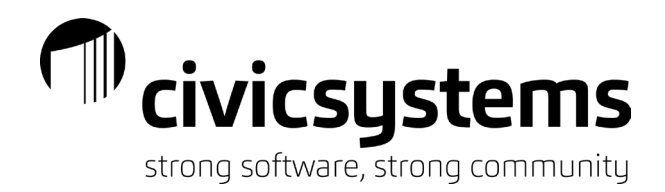

## Tips & Tricks

- 1. stale-dated checks
  - a. handout
  - b. Knowledge Base <a href="https://helpdesk.civicsystems.com/portal/home">https://helpdesk.civicsystems.com/portal/home</a>
- 2. Checklist

| Checklist                               | 1      |
|-----------------------------------------|--------|
| 🗹 🍓 🛛 General Ledger                    | •      |
| Enter Transactions 10/31/20             | 22 🕨 ^ |
| Enter Manual Checks in CD Journal       |        |
| Enter Manual Receipts, Deposits, Tran   |        |
| Enter additional (non-checking) entries |        |
| Enter returned checks and other bank    |        |
| Reconcile     04/30/20                  | )17 🕨  |
| Verify updating of subsystems by proo   |        |
| Reconcile Bank Accounts                 |        |
| Print Bank Reconciliation               |        |
| Verify Account balances                 |        |
| Create Allocations                      |        |
| Run Checkout                            |        |

- 3. cash GL accounts
  - a. debits increase cash / credits decrease cash
- 4. bank statements
  - a. debits decrease cash / credits increase cash
- 5. GL Checkout
  - a. Proof Errors: most often relate to cash/fund allocations
    - i. General Ledger > Journals > Create Allocations
- 6. software version

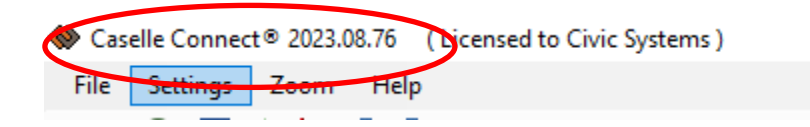

- a. upper left-hand corner
- 7. GL accounts for bank accounts
  - a. General Ledger > Organization > Banks
    - i. GL cash account: FF-AAAAA

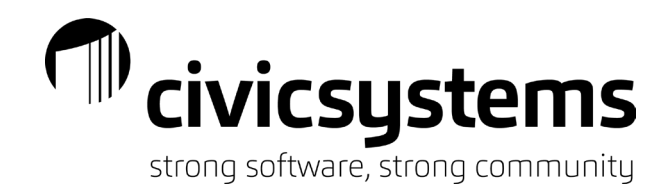

#### 8. Zoom (Connect)

| · · · · ·                        |                                           |          |              |            |
|----------------------------------|-------------------------------------------|----------|--------------|------------|
| Caselle Connect® 2021.08.93      | ( Licensed to Civic Systems )             | $\frown$ |              |            |
| <u>File Inquiry Edit Print (</u> | <u>D</u> ther <u>D</u> ocument Management | Zoom H   | <u>l</u> elp | _          |
| Close 🗙 🏘 🧎 🗁 Recond             | iliation: 04/21 🗸 🕇 🕨 .01                 | Zoom 1   | In           |            |
| Caselle Connect® ▼ > General L   | edger 🔻 > Reconciliation 👻 >              | R Zoom   | Out          |            |
| Caselle Connect® Reconcile E     | Bank Accounts 🖂                           | 100%     | Ctrl+0       |            |
|                                  |                                           | 125%     |              |            |
| Bank: CHECKING - 15              | I STATE BANK (COMBIN                      | L 150%   |              |            |
|                                  |                                           | 175%     |              |            |
| Ending bank balance:             | 101145.96                                 | 200%     |              | ook bala   |
| Outstanding deposits:            | 399.48                                    | Custor   | n            | otal rec   |
|                                  | 7 475 70                                  | $\sim$   |              |            |
| Outstanding checks:              | /,4/5./0                                  |          |              | Fotal dist |
|                                  |                                           |          |              |            |

9. right- click on an open tab for option to split screen (horizontally or vertically), float, close tabs simultaneously, etc.

a. right-click again, choose "Move to Previous Tab Group" to restore to single pane view

| 🚸 Caselle Connect® 2022.08.67 (Licensed to Civic Systems) – 🗆                                                                                                    |                                                                                                    |                   |                   |                |                  | ×           |                    |
|----------------------------------------------------------------------------------------------------|----------------------------------------------------------------------------------------------------|-------------------|-------------------|----------------|------------------|-------------|--------------------|
| Eile     Inquiry     Edit     Print     Other     Document Management     Zoom     Help       Close     X     Ah     1     B     Reconciliation:     04/22 ~     4     0.00     %     0.00     %     100     %     100     %     100     %     100     %     100     %     100     %     100     %     100     %     100     %     100     %     100     %     100     %     100     %     100     %     100     %     100     %     100     %     100     %     100     %     100     %     100     %     100     %     100     %     100     %     100     %     100     %     100     %     100     %     100     %     100     %     100     %     100     %     100     %     100     %     100     %     100     %     100     %     100     %     100     %     100     %     100     %     100     %     100     %     100     %     100     %     100     %     100     %     100     %     100     %     100     %     100     %     100 <td></td> |                                                                                                    |                   |                   |                |                  |             |                    |
| Caselle Connect® Reconcile Bank Accounts                                                                                                    |                                                                                                    |                   |                   |                |                  |             | •                  |
| Bank: CHECKING - 1ST STATE BAN                                                                                                    | K (COMBINED CHE                                                                                                    | CKING) (1)        |                   |                | Bank account:    | 050-11      | 12. Checklist      |
| Ending bank balance: 10                                                                                                    | 1,046.01                                                                                                    | Book b            | alance from prev  | ious month:    | 84,8             | 898.98      | Acti               |
| Outstanding deposits:                                                                                                    | 399.48                                                                                                    | Total r           | eceipts:          |                | 29,7             | 781.34      | ve Tas             |
| Outstanding checks: 1                                                                                                    | 1,740.79                                                                                                    | Total o           | lisbursements:    |                | 24,9             | 975.62      | 1 A                |
| Bank adjustments:                                                                                                    | .00                                                                                                    | Book a            | djustments:       |                |                  | .00         | Favo               |
| Bank balance: 8                                                                                                    | 9,704.70                                                                                                    | Book b            | alance:           |                | 89,7             | 704.70      | rites              |
|                                                                                                    |                                                                                                    | Proof (           | Bank balance less | book balance): |                  | .00         |                    |
| Account Inquiry                                                                                                    |                                                                                                    |                   |                   |                |                  |             |                    |
| File Edit Search Fi                                                                                                    | ters Settings Period                                                                                                    | Other Document I  | Management Zoom   | Help           |                  |             |                    |
| Close da Period: 04/22                                                                                                    | ✓ to 04/22                                                                                                    | • •   🛍   🖨 •   🖡 | 🦻 🖻 🖓 • 🛜 •       | <b>2</b> 0 0   |                  |             |                    |
| Account:                                                                                                    |                                                                                                    |                   | Account           | ~              | <b>∢ 2</b>       | of 58       | 2                  |
| COMB<br>Account: 01-10                                                                                                    | INED CASH FUND<br>200 Cash - Checkin                                                                                                    | g 1st State Bank  |                   |                |                  | P<br>A<br>T | eriod:<br>ctivatic |
| Single Account Detail Budget Account Multiple Accounts Transactions Segments Segment Amounts Categories                                                                                                    |                                                                                                    |                   |                   |                |                  |             |                    |
| Period Amounts                                                                                                    | Period Amounts         04/22<br>04/30/2022         03/22<br>03/31/2022         02/22<br>02/28/2022         04/21<br>04/30/2021         Actual Includes |                   |                   |                |                  |             |                    |
| Debits                                                                                                    | 29,831.34                                                                                                    | 110,497.83        | 140,308.18        | 152,767.58     |                  | -lu         |                    |
| Credits<br>VTD Palance                                                                                                    | (25,025.62)                                                                                                    | (158,576.76)      | (135,604.07)      | (142,292.04)   |                  | шу          |                    |
| TTD balance                                                                                                    | 09,704.70                                                                                                    | 090.90            | 132,977.91        | 2/7,102.94     | □ Include pen    | ding amo    | ounts              |
| <                                                                                                    |                                                                                                    |                   |                   |                | ☑ Display accord | ount's no   | ormal b            |

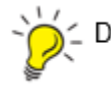

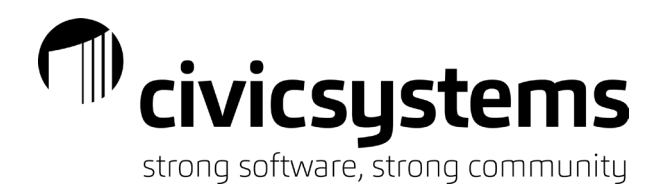

Checklist - create a link to bank website to pull statement for cleared check files

a. click on the Manage Checklists icon

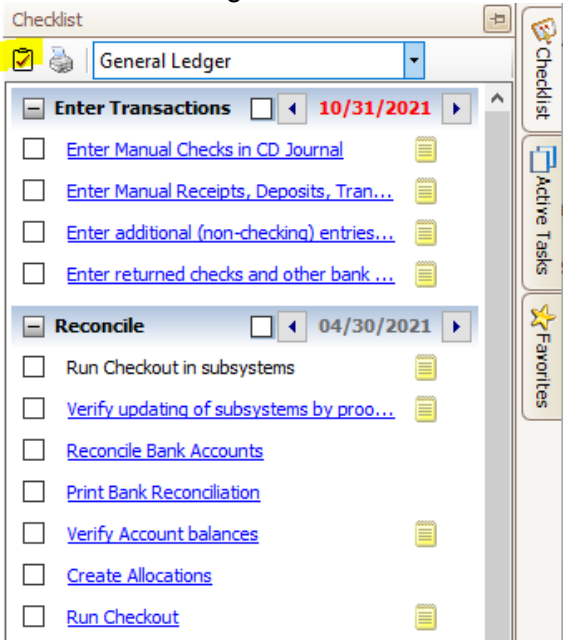

b. expand (+) Checklist and highlight the Group to add the task

i. click ▼ next to Create a new item icon, choose Create a new task

| Count Mantan                   |    |   |                                                                      |                |
|--------------------------------|----|---|----------------------------------------------------------------------|----------------|
| Court Master                   |    |   |                                                                      | vith all users |
| - Court Mgt (Master)           |    |   | Charking pamer                                                       |                |
| DEMO REVIEW                    |    |   | checkischane. General zeugen                                         |                |
| DEMO SUMMARY                   |    |   | Group                                                                |                |
| - Energy Assistance            | _  |   | Name: Reconcile                                                      |                |
| General Ledger                 |    |   | Start date: 04/30/2021                                               |                |
| Enter Transactions             |    |   |                                                                      |                |
| 📄 Reconcile                    |    |   |                                                                      |                |
| ··· Run Checkout in subsystems |    |   | ● the last ∨ day ∨ of every 1                                        | + months       |
| •• Verify updating of subsyst  |    |   |                                                                      |                |
| ··· Reconcile Bank Accounts    |    |   | Task                                                                 |                |
| ··· Print Bank Reconciliation  |    | _ | Description:                                                         |                |
| ··· Verify Account balances    |    |   | Dequire this task                                                    |                |
| ··· Create Allocations         |    |   |                                                                      |                |
| Run Checkout                   |    |   | Information only      Draw a second the test is calleded             |                |
| E Reports                      |    |   | Run a menu item when the task is selected                            |                |
| At Month End                   |    |   | Run another program, launch a file or LIRL when the task is selected |                |
| General Ledger Year-end        | Ē  |   | Taracti                                                              | Province       |
| Maintenance Orders (Master)    | -  |   |                                                                      | browse         |
| Materials Management           |    |   | Start in:                                                            | Browse         |
| Pavroll                        | r٦ |   | Notes:                                                               |                |
| Pavroll - Demo                 |    |   |                                                                      |                |
| Pavroll Procedures             |    |   | ~                                                                    |                |
| 2                              |    | Ľ |                                                                      |                |

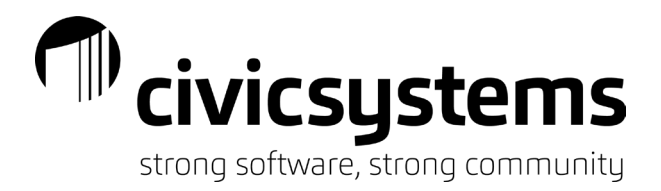

ii. enter description, click Run another program, launch a file or URL when the task is selected, copy and paste web address from web browser.

| Manage Checklists                |        | — 🗆 X                                                                                                    |
|----------------------------------|--------|----------------------------------------------------------------------------------------------------|
| E Caselle Highlights             | ^      | 🕞 🕶 🖹 🗢 📔 😹 🎯   🏦 🦊 📴 🖆   Shared with all users                                                                                                    |
| 😥 Caselle Highlights - Finance   |        |                                                                                                    |
| E Caselle Highlights Finance old |        | Checklist name: General Ledger                                                                                                    |
| 😥 Caselle Highlights old         |        | Group                                                                                                    |
| 🗄 Cash Receipting                | ] [    | Name: Reconcile                                                                                                    |
| 🗄 Check on Demand                |        | Start date: 04/30/2021                                                                                                    |
| 🐑 Court Master                   |        |                                                                                                    |
| 💮 Court Mgt (Master)             |        | Occurs monthly V O on day 1 v of every 1 v months                                                                                                    |
| DEMO REVIEW                      |        | ● the last ∨ day ∨ of every 1 + months     ■                                                                                                    |
| DEMO SUMMARY                     |        |                                                                                                    |
| Energy Assistance                |        | Task                                                                                                    |
| General Ledger                   | ן ו    | Description: Bank Statement                                                                                                    |
| Enter Transactions               |        | Require this task                                                                                                    |
| ⊨. Reconcile                     |        |                                                                                                    |
| ··· Run Checkout in subsystems   |        | Run a menu item when the task is selected                                                                                                    |
| ··· Verify updating of subsyst   |        | Choose a menu item to run                                                                                                    |
| ··· Reconcile Bank Accounts      |        | Run another program, launch a file or URL when the task is selected                                                                                                    |
| ··· Print Bank Reconciliation    |        | Target: https://www.wellsfargo.com/ Browse                                                                                                    |
| ··· Verify Account balances      |        | Start in: Browse                                                                                                    |
| ···· Create Allocations          |        | Natara di Antonio di Antonio |
| Run Checkout                     |        | Notes:                                                                                                    |
| Bank Statement                   |        | ~                                                                                                    |
| Reports                          | $\sim$ |                                                                                                    |
| Help                             |        | OK Cancel                                                                                                    |

c. position new task by highlighting task and using Move the selected task up/Move the selected task down icons on the menu bar.

Manage Checklists

| 🐑 Court Master                  | ^ | $\square_{\bullet} \bullet \boxed{\times} \bullet \square   \blacksquare_{\bullet} \boxed{\mathbb{R}} \oslash \square \blacksquare \blacksquare \blacksquare \blacksquare \blacksquare $ Shared with all users |
|---------------------------------|---|----------------------------------------------------------------------------------------------------|
| 🖶 Court Mgt (Master)            |   |                                                                                                    |
| DEMO REVIEW                     |   | Checklist name: General Ledger                                                                                                    |
| DEMO SUMMARY                    |   | Group                                                                                                    |
| Energy Assistance               |   | Name: Reconcile                                                                                                    |
| 🗐 General Ledger                |   | Start date: 04/30/2021                                                                                                    |
| Enter Transactions              |   |                                                                                                    |
| - Reconcile                     |   | Occurs monthly V O on day 1 😴 of every 1 😴 months                                                                                                    |
| ···· Run Checkout in subsystems |   | ● the last ∨ day ∨ of every 1 ÷ months                                                                                                    |
| ···· Verify updating of subsyst |   |                                                                                                    |
| Bank Statement                  |   | Task                                                                                                    |
| ··· Reconcile Bank Accounts     | = | Description: Bank Statement                                                                                                    |
| ···· Print Bank Reconciliation  |   |                                                                                                    |

15

Х